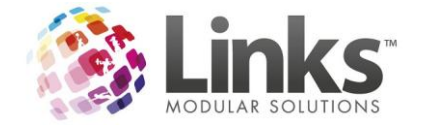

## Creating an XML Overlay

- 1. Create the word document you wish to display as XML overlay
- 2. Open the document in PDF format and ensure rulers are visible in millimeters

3. Measure both horizontally (xPos) and vertically(yPos) from top left corner as to where the first merge field is to appear

- 4. Open a Notepad document and type <fields>
- 5. Below this heading type the details of the first merge field as below

| <field></field>           |                                                                     |
|---------------------------|---------------------------------------------------------------------|
| <name>xx</name>           | (where <b>xx</b> is the name of the merge field)                    |
| <xpos><b>xx</b></xpos>    | (where <b>xx</b> is the horizontal distance in millimeters)         |
| <ypos><b>xx</b></ypos>    | (where <b>xx</b> is thevertical distance in millimeters)            |
| <font><b>xx</b></font>    | (where <b>xx</b> is the font you wish to use for the document)      |
| <fontsize>10</fontsize>   | (where <b>xx</b> is the font size you wish to use for the document) |
| <fontweight></fontweight> |                                                                     |
|                           |                                                                     |

6. Repeat step 5 for each merge field for the entire document